## 6. Using DHCP/DNS Server Function

This chapter explains how to use PRICOM DHCP/DNS server function.

PRICOM can use as DHCP server and DNS server, PRICOM can easily build and manage network environment.

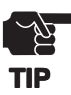

slex

- Only network manager can configure the DHCP/DNS server function.

- The configuration of DHCP/DNS server function can be set up only from Web browser.

Following indicates how to use DHCP/DNS server function.

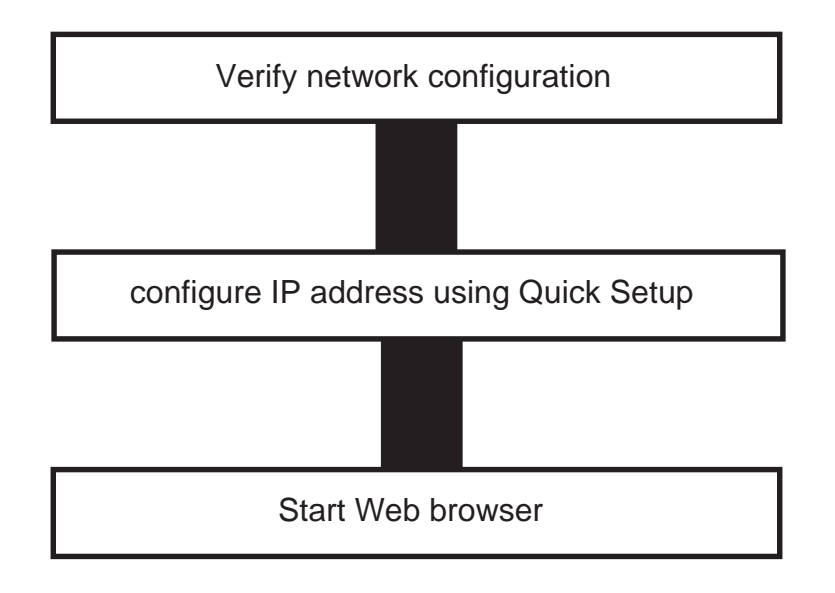

# Silex Users Manual SX

## **Initial Setting**

Verify the PC Network Configuration

Make sure that *TCP/IP protocol* is added on your PC.

Windows 95/98/Me

Make sure that TCP/IP is added to the Services.

- 1. Click Start, then Settings, then Control Panel.
- 2. Double-click Network.
- **3.** Verify that *TCP/IP* is included in *The following network components* are installed.

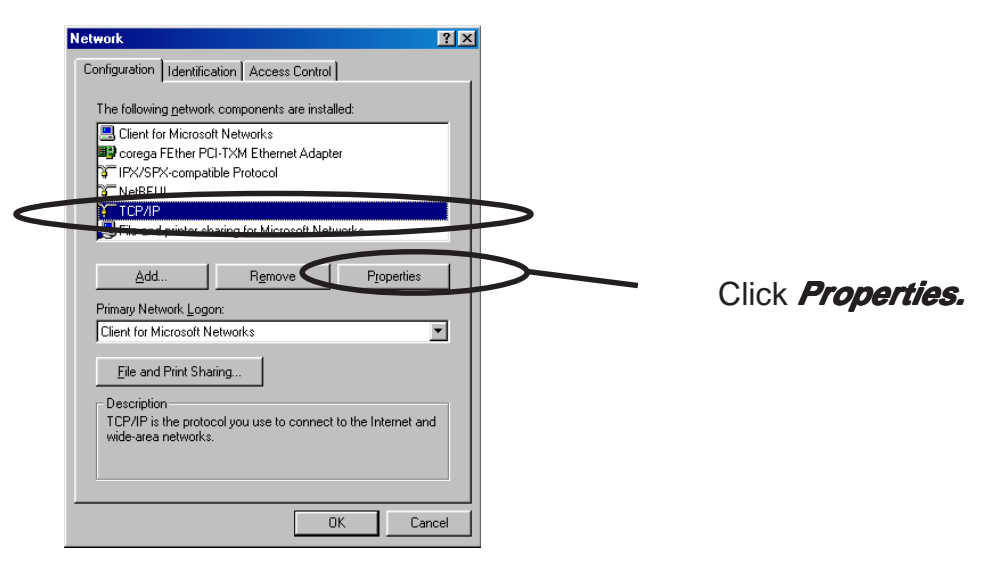

-If *TCP/IP* Protocol is not in *The following network components are installed,* click *Add,* then *Network component*; then *Protocols*, then *Microsoft TCP/IP* to add *TCP/IP*.

4. Verify if the configuration is proper for your environment in *IP Address*.

# Silex Users Manual SX

### Windows NT 4.0

Make sure that the *TCP/IP* is added to the *Services.* 

- 1. Click Start, then Settings, then Control Panel.
- 2. Double-click Network.
- 3. Verify that TCP/IP Protocol is included in Network Protocols.

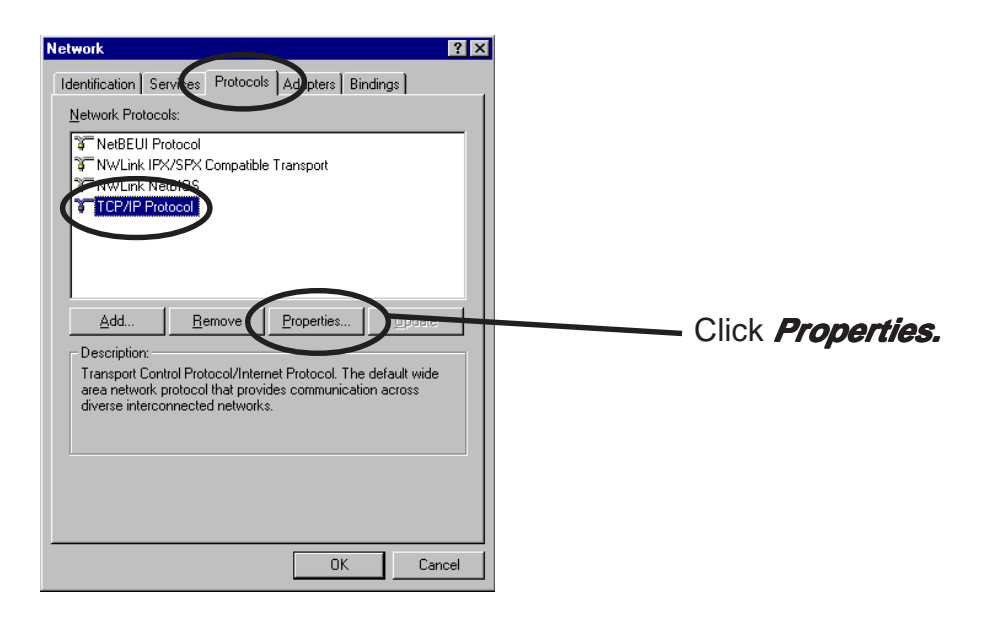

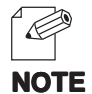

-If TCP/IP Protocol is not in Network Protocols, click Network Components, then TCP/IP Protocol to add TCP/IP protocol.

4. Verify if the configuration is proper for your environment in "IP Address".

Windows 2000

slex

Verify if Internet Protocol [TCP/IP] is added.

- 1. Click Start, then Settings, then Control Panel, then Network and Dial-up Connections.
- 2. Right-click Local Area Connection, then click Properties.
- 3. Verify that Internet Protocol [TCP/IP] is added.

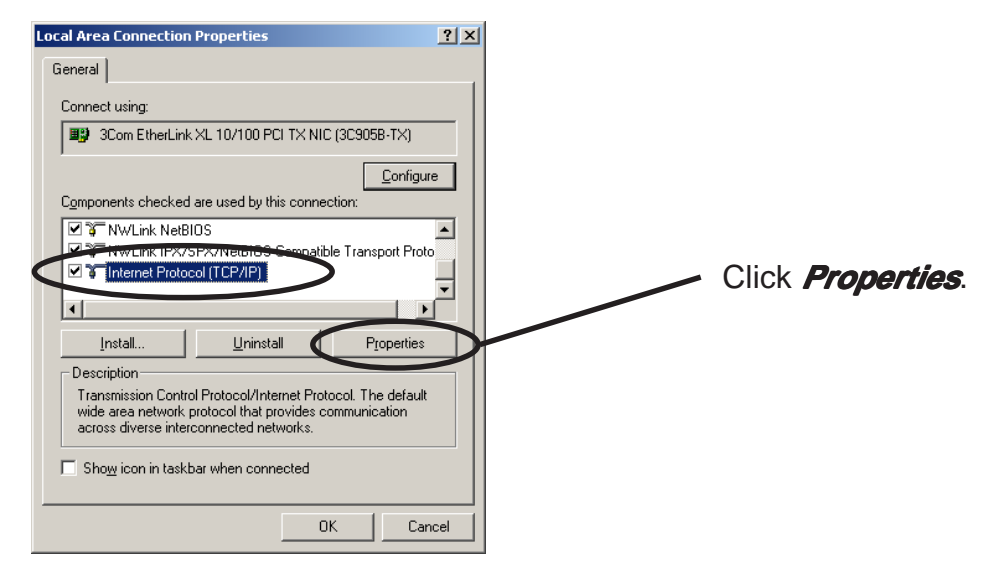

-If Internet Protocol [TCP/IP] is not in Components checked are used by this connection, click Install, then Internet Protocol [TCP/IP] to add Internet Protocol [TCP/IP]. NOTE

4. Verify if the configuration is proper for your environment in *General.* 

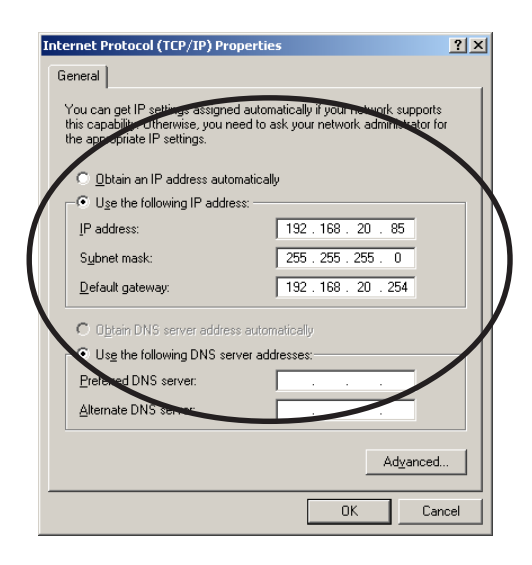

Windows XP

slex

Verify if Internet Protocol (TCP/IP) is added.

- 1. Click start, then Control Panel, then Network and Internet Connections.
- 2. Right-click *Network Connections,* then click *Properties.*
- **3.** Verify that Internet Protocol (TCP/IP) is added.

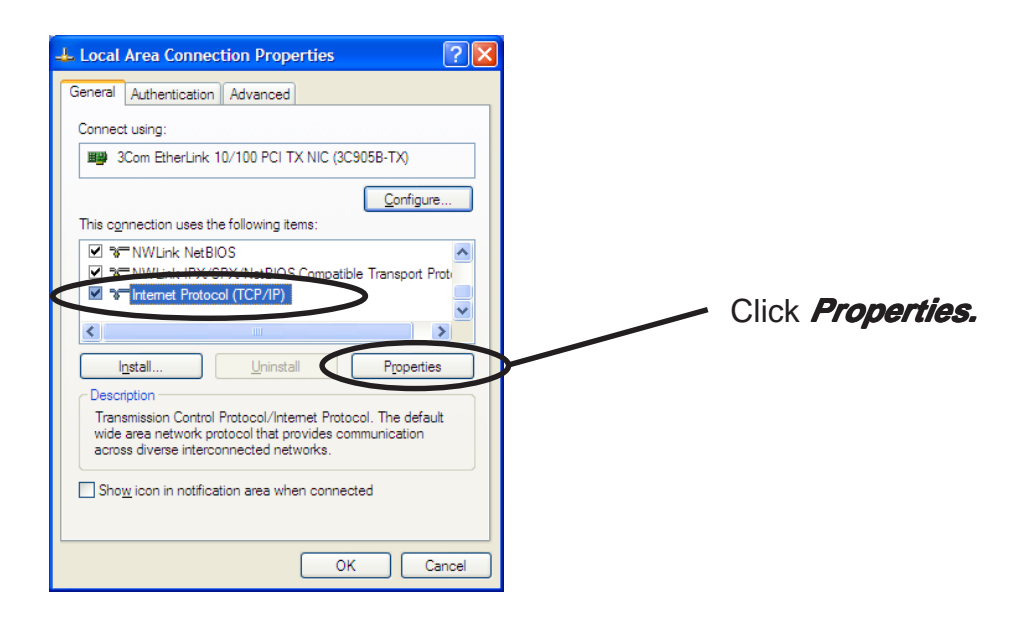

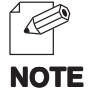

-If Internet Protocol (TCP/IP) is not in This connection uses the following items, click Install, then Internet Protocol (TCP/IP) to add Internet Protocol (TCP/IP).

4. Verify if the configuration is proper for your environment in General.

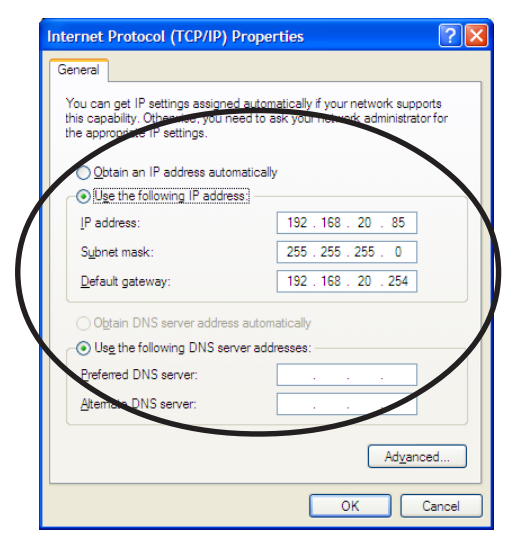

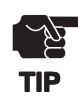

slex

-When you use TCP/ IP protocol in Windows XP, click *Local Area Connection Properties,* then *Advanced*, then remove the check from *Protect my computer and network by limiting or preventing access to this computer from the Internet.* 

| 🕹 Local Area Connection Properties 🛛 🔹 🔀                                                                                                    |
|----------------------------------------------------------------------------------------------------|
| General Authentication Advanced                                                                                                    |
| Internet Connection Firewall  Protect my computer and network by limiting or preventing access to this comouter from the Internet Leam more about Internet Connection Firewall. |
|                                                                                                    |
|                                                                                                    |
|                                                                                                    |
|                                                                                                    |
|                                                                                                    |
| Kucula act sus how to act these proportion upp                                                                                                    |
| the <u>Network Setup Wizard</u> instead.                                                                                                    |
| OK Cancel                                                                                                    |

### Quick Setup

slex

**1.** Insert the User Software SX in the CD-ROM drive of your Windows PC. The main menu screen will be displayed.

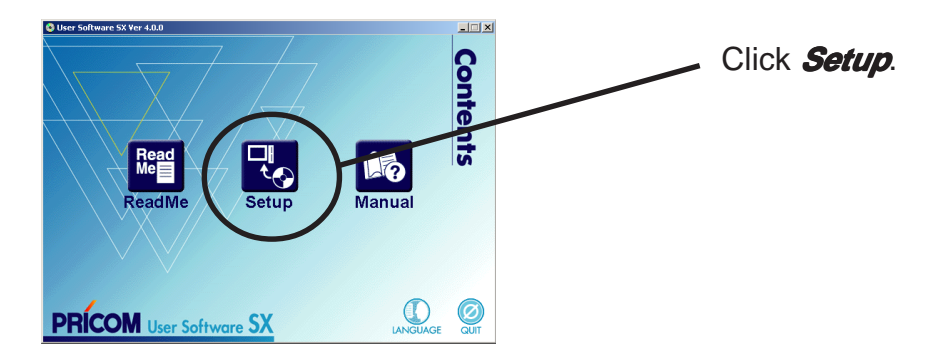

2. The below screen will be displayed.

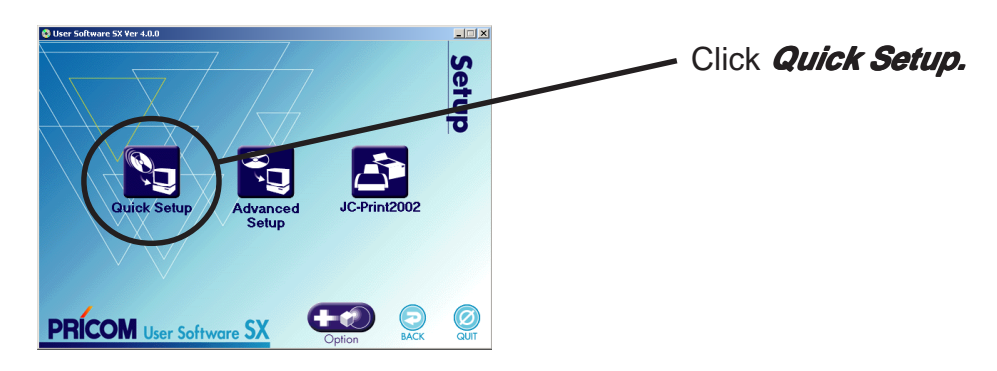

3. Quick Setup loads.

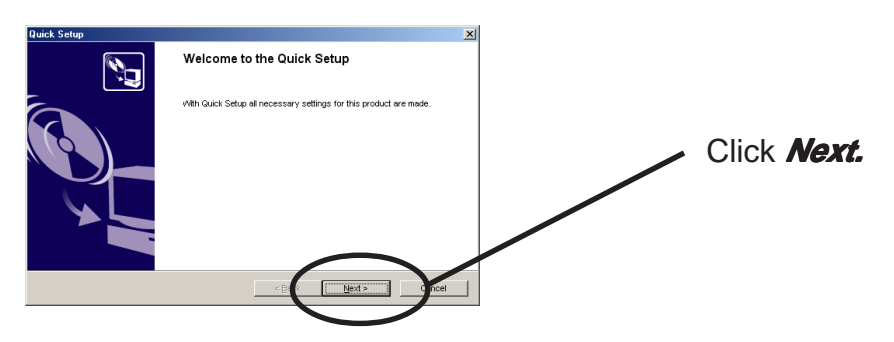

**4.** Confirm the Software License Agreement.

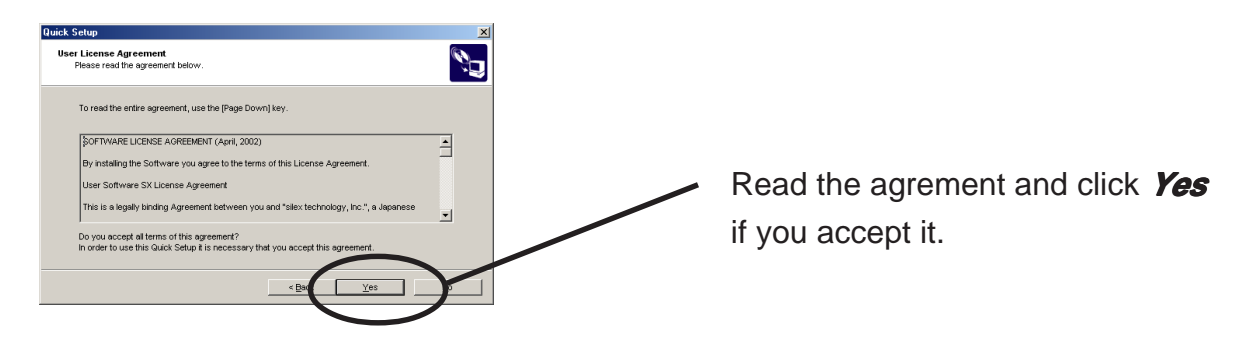

**5.** Select PRICOM to be configured.

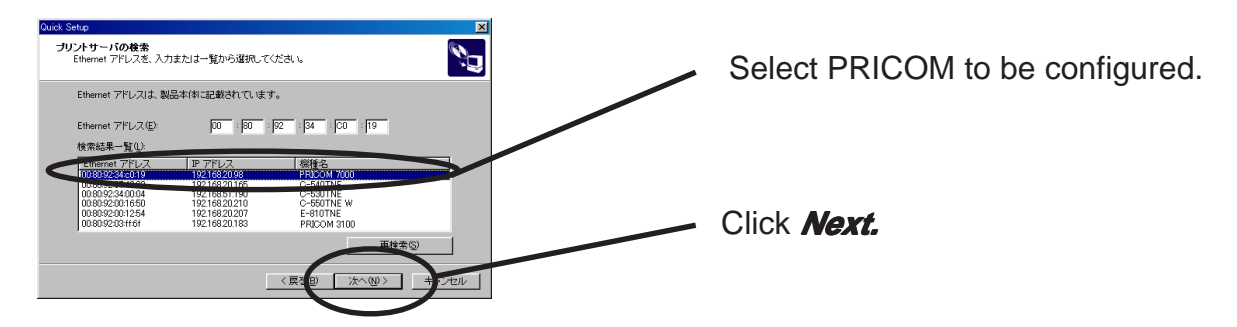

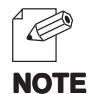

S

-If PRICOM does not appear in the list, click Search.

You can search PRICOM by typing in Ethernet address directly.

6. Assign an IP address.

### When you have DHCP server in your environment.

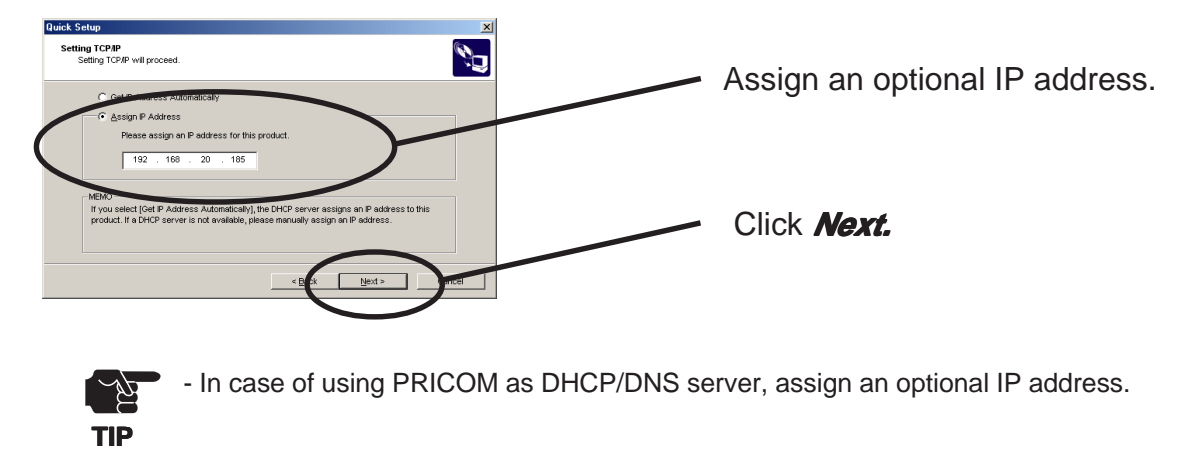

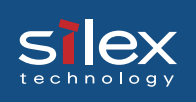

#### When you do not have DHCP server in your environment.

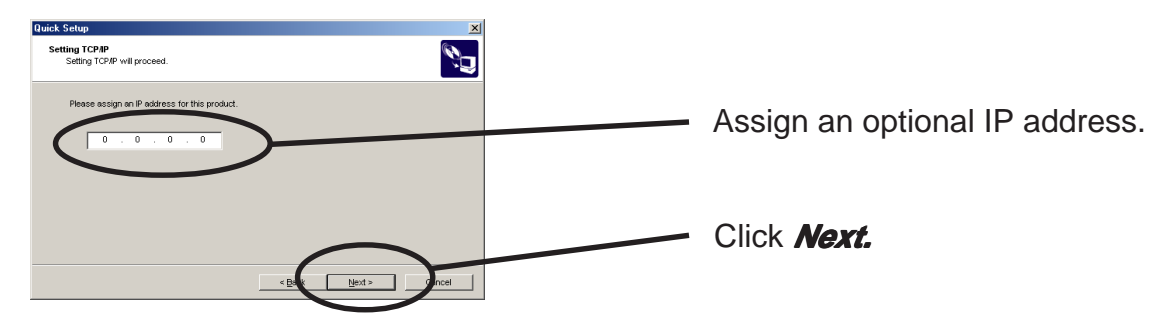

**7.** Verify the configuration parameters.

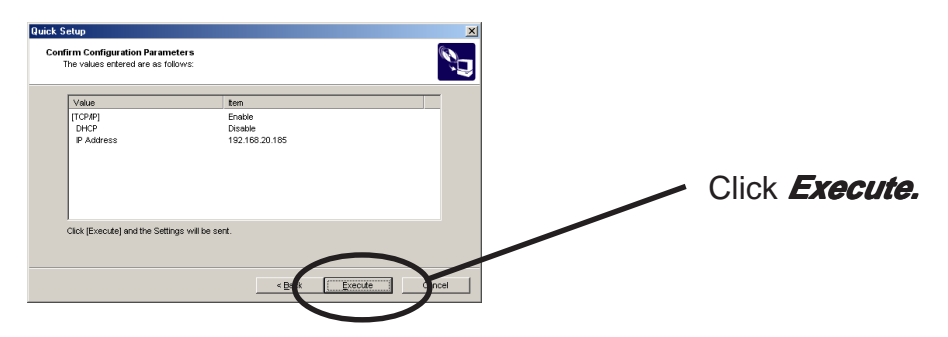

8. Setup is complete.

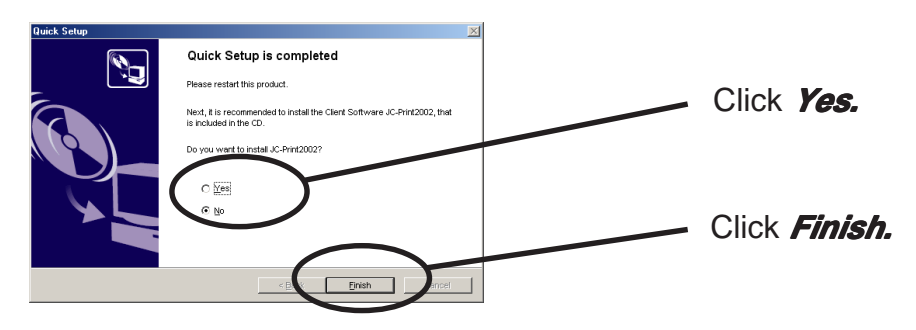

**9.** Then, please configure DHCP/DNS server function.

## **Using DHCP Server Function**

### **Configure DHCP Server Function**

Configure DHCP server function, then use PRICOM as DHCP server.

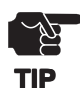

slex

- Only network manager can configure the DHCP server function.
- The configuration of DHCP server function can be set up only from web browser.
  - This DHCP server function does not correspond to the cooperation function with DNS server.
  - This DHCP server function corresponds to both way to configure IP address, frre or fixed.

### 1. Display PRICOM webpage

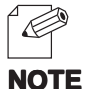

- To display PRICOM webpage to be configured, follow one of the following steps.
- (A) Display the webpage from AdminManager.

Select PRICOM to be configured from the AdminManager list, then click *Configuration*, then *Configuration via Web browser*.

(B) Display the webpage from Web browser. Enter the IP address to assign for the PRICOM to the Web browser. Example: http://192.168.20.185/

### 2. Display PRICOM webpage

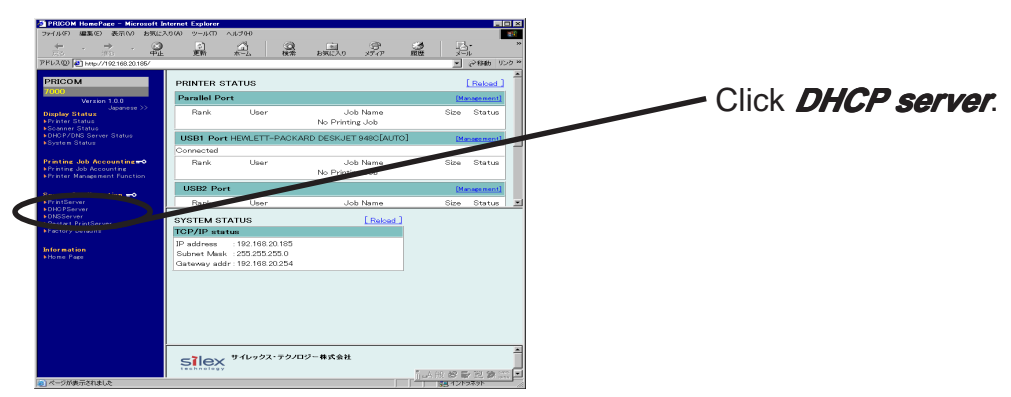

NOTE

- User's name and password are below.

User's name: root

Password : null (not input any words)

\* You can change this password. When you change this password, keep in mind this password that it is the password of AdminManager and TELNET.

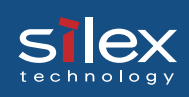

**3.** Input required items.

| ァイル(の) 編集(の) 表示(い) お気()                 | こ入り(A) ツール(T) ヘルプ040                                  |                      | ~ ~ · · · ·  |  |
|-----------------------------------------|-------------------------------------------------------|----------------------|--------------|--|
|                                         |                                                       | (秋本) お死に入り 火         |              |  |
| RI/A @ Map//192168.20.186/              |                                                       |                      | 💌 ご移動 りに     |  |
| PRICOM                                  | DHCP Server Configu                                   | ration [ beln ]      |              |  |
| 7000                                    | Name                                                  | Comment              |              |  |
| Version 1.0.0                           | DHCP Server Enbele                                    | Disable 💌            | Select one   |  |
| Japanese >><br>Display Status           | First address to use                                  | to use IP addres     |              |  |
| Printer Status<br>Scanner Status        | End address to use                                    | End address to use   |              |  |
| DHCP/DNS Server Status<br>System Status | Lease time period                                     |                      | Time(minute) |  |
|                                         | Netmask address                                       |                      | IP address   |  |
| rinting Job Accounting                  | Gateway address                                       |                      | IP address   |  |
| Printer Management Function             | DNS address(Pri)                                      | DNS address(Pri.)    |              |  |
|                                         | DNS address(Sec.) IP address                          |                      | IP address   |  |
| Server Configuration =0<br>FPrintServer |                                                       |                      |              |  |
| DHCPServer<br>DNSServer                 | Fixed Address Config                                  |                      |              |  |
|                                         | Name                                                  | Value                | 10.11        |  |
| Factory Defaults                        | Comment Ethernet address IP ad                        |                      | IP address   |  |
|                                         | Address Pair(1)                                       | ho on on on on on    | 0.0.0        |  |
| Home Page                               | Address Pair(2)                                       | 00000000000          | 0.0.0        |  |
|                                         | Address Pair(4) 00.0000000000000000000000000000000000 |                      | 0.0.0        |  |
|                                         |                                                       |                      | 0.0.0        |  |
|                                         | Address Pain(5)                                       | 00:00:00:00:00:00    | 0.0.0        |  |
|                                         | Address Fair(6)                                       | 0.0.0.0              |              |  |
|                                         | Address Pair(7)                                       | po oo oo oo oo oo    |              |  |
|                                         | Address Pair(8)                                       | po:00:00:00:00:00    | 0.0.0        |  |
|                                         | Address Pair(9)                                       | hn nn nn nn co co co | 0.0.0        |  |
|                                         | Address Pair(10)                                      | 00:00:00:00:00:00    | 0.0.0        |  |
|                                         | Address Pair(11)                                      | 00.00.00.00.00.00    | 0.0.0        |  |

The setting items are as follows.

|             | Item Explanation           |                     | Explanation                                                                                                    | Factory<br>Default |
|-------------|----------------------------|---------------------|----------------------------------------------------------------------------------------------------|--------------------|
| DHCP Server | DHCP Server                |                     | Enable/Disable DHCP server function.                                                                                                    | DISABLE            |
|             | First Address to Use       |                     | Setting the start address of the address range assigned as DHCP is set up. The address must be 4 numbers, each between 0-255 (eg. 255.255.255.0).                                                                                    | 0.0.0.0            |
|             | End Address to Use         |                     | Setting the end address of the address range assigned as DHCP is set up. The address must be 4 numbers, each between 0-255 (eg. 255.255.255.0).                                                                                      | 0.0.0.0            |
|             | Lease Time Period<br>(min) |                     | The lease time period of the address assigned as DHCP is set up.                                                                                                    | 1,440              |
|             | Subnet Mask                |                     | Setting the subnet mask address of DHCP option data. The address must be 4 numbers, each between 0-255 (eg. 255.255.255.0).                                                                                                    | 0.0.0.0            |
|             | Default Gateway            |                     | Setting the default gateway address of DHCP option data.<br>The address must be 4 numbers, each between 0-255 (eg.<br>192.168.100.240).                                                                                              | 0.0.0.0            |
|             | DNS Server                 | Primary<br>Server   | Setting the DNS server (primary) address of DHCP option<br>data. The address must be 4 numbers, each between 0-255<br>(eg. 192.168.100.10).                                                                                          | 0.0.0.0            |
|             |                            | Secondary<br>Server | Setting the DNS server (secondary) address of DHCP option data. The address must be 4 numbers, each between 0-255 (eg. 192.168.100.10).                                                                                              | 0.0.0.0            |
|             | Fixe                       |                     |                                                                                                    |                    |
|             | Address Pair<br>(1)-(20)   |                     | Setting the address pair of Ethernet address and IP address.<br>The Ethernet address must be 6 numbers, each between 00-<br>FF (eg. 00:80:92:00:00:01). The IP address must be 4<br>number, each between 0-255 (eg. 192.168.10.100). | -                  |

- In case of not using fixed IP address setting, it is not necessary to input any items.

**NOTE** - In case of using fixed IP address setting, it can set up 20 sets of machine and IP address.

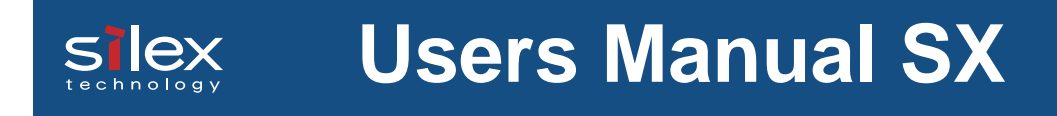

**4.** Submit DHCP server configuration.

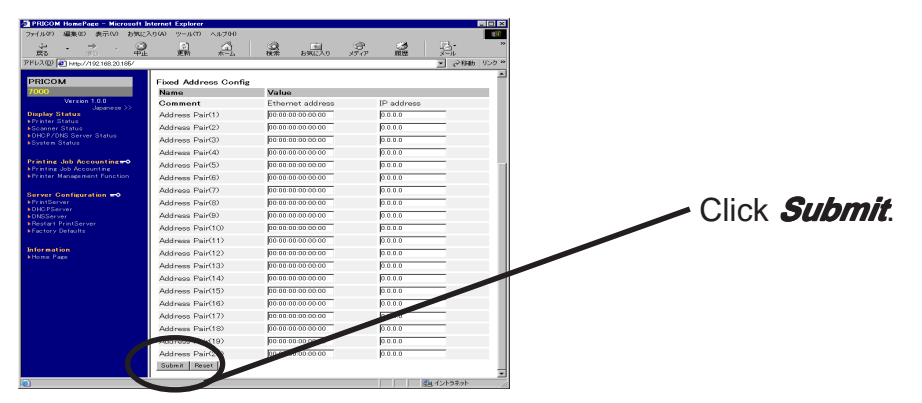

**5.** Finish configuration of DHCP server. You can use PRICOM as DHCP server.

## **Using DNS Server Function**

### **Configure DNS Server Function**

Configure DNS server function, then use PRICOM as DNS server.

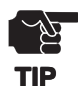

<u>slex</u>

- Only network manager can configure the DNS server function.
- The configuration of DNS server function can be set up only from web browser.
- This DNS server function does not correspond to the cooperation function with WINS server.
- In case of using this DNS server function under the environment working Windows DNS server, please set not to use WINS function at Windows DNS server.
- This DNS server function does not correspond to the DDNS function.

### 1. Display PRICOM webpage

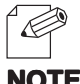

- To display PRICOM webpage to be configured, follow one of the following steps.
- (A) Display the webpage from AdminManager.

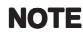

- Select PRICOM to be configured from the AdminManager list, then click *Configuration*, then *Configuration via Web browser*.
- (B) Display the webpage from Web browser. Enter the IP address to assign for the PRICOM to the Web browser. Example: http://192.168.20.185/
- 2. Display PRICOM webpage

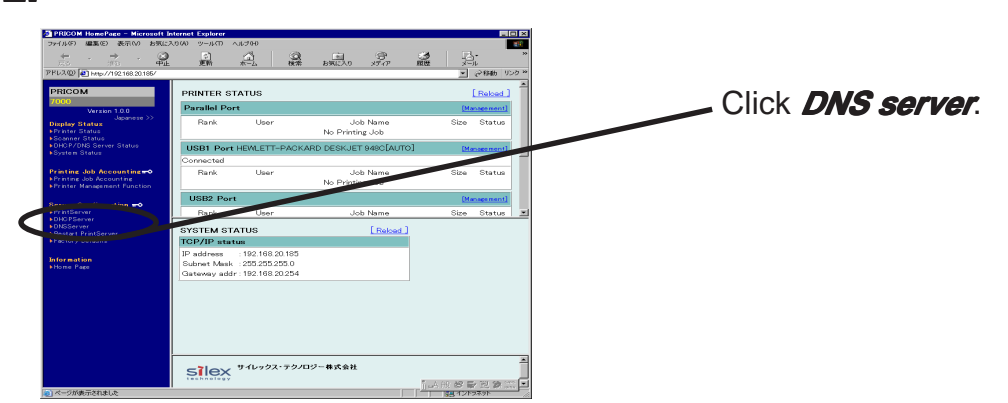

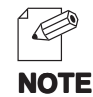

- User's name and password are below.

User's name: root

Password : null (not input any words)

\* You can change this password. When you change this password, keep in mind this password that it is the password of AdminManager and TELNET.

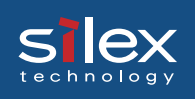

4. Input required items.

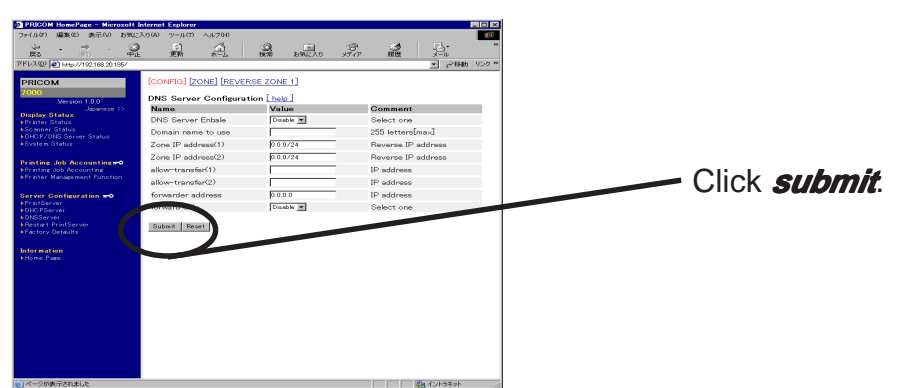

The required items are as follows.

|            | Item                      | Explanation                                                                                                    | Factory<br>Default |
|------------|---------------------------|----------------------------------------------------------------------------------------------------|--------------------|
| DNS Server | DNS Server                | Enable/Disable DNS server function.                                                                                                    | DISABLE            |
|            | Domain Name to<br>Use     | Setting the domain name to use. The name must be characters of domain format divided by ".".                                                                                                    | -                  |
|            | Zone IP Address<br>(1)(2) | Setting the lange of zone IP address. The range must be following style "xxx:xxx/xx".                                                                                                    | 0.0.0/24           |
|            | Allow-Transfer<br>(1)(2)  | Setting the address of name server transfering zone. The<br>name server transfering zone can be limited by this setting.<br>The address must be 4 numbers, each between 0-255 (eg.<br>192.168.100.10). | 0.0.0.0            |
|            | Forwarder Address         | Setting the address of name server forwardering an unsolved inquiry. The address must be 4 numbers, each between 0-255 (eg. 192.168.100.10).                                                           | 0.0.0.0            |
|            | Forward Only              | Enable/Disable forwarder only. In case of enable, when it<br>does not receive the reply from name server, it will give the<br>inquiry up at soon.                                                      | DISABLE            |

**5.** Set up the details of DNS server function.

| (1,1,0) 編集(2) 表示(V) 約503                               | 2,500 9-100 AU700         | <b>a a</b>         | a a la la.           |  |
|--------------------------------------------------------|---------------------------|--------------------|----------------------|--|
| R3 100 P1                                              | 上 更新 木-ム                  | 検索 お気に入り メ         | ティア 厳密 メール           |  |
| 'BL2 @ Http://192.168.20.185/                          |                           |                    | ▶ ②和助 り:             |  |
| PRICOM                                                 | [CONFIG] [ZONE] [REVER!   | SE ZONE 1]         |                      |  |
| 7000                                                   | 51 H 15 B 0 A             |                    |                      |  |
| Version 1.0.0                                          | Insilex.jp Zone Configura | Comment            |                      |  |
| Display Status                                         | DNS Samue Tune            |                    | Solast and           |  |
| Printer Status<br>Scanner Status                       | file name                 | "in siley in"      | Domain Name          |  |
| DHCP/DNS Server Status                                 | Master server(1)          | 0.0.0              | IP address           |  |
|                                                        | Master conver(2)          | 0000               | IR address           |  |
| Printing Job Accounting                                |                           | 0.0.0              | In address           |  |
| Printing Job Accounting<br>Printer Management Function | Master servenu)           | p. u. u. u         | ir auuress           |  |
|                                                        | SOA record setting        |                    |                      |  |
| Server Configuration 🗝                                 | Name Value Commen         |                    | Comment              |  |
|                                                        | Primary master server     | master.in.silex.jp | 255 letters[max]     |  |
| Bestart PrintServer                                    | Manager(Mail Address)     | tarou.in.silex.jp  | 255 letters[max]     |  |
|                                                        | ttl                       | 10800              | more than zero (sec) |  |
| Information                                            | serial number             | 1                  | more than zero       |  |
|                                                        | reflesh time              | 10800              | more than zero (sec) |  |
|                                                        | retry time                | 8600               | more than zero (sec) |  |
|                                                        | evoire                    |                    | more than zero (sec) |  |
|                                                        | nem the seeks #1          | 86400              | more than zero (sec) |  |
|                                                        | ringa trea carcina etr    | 00400              | nore than 2010 takes |  |
|                                                        | NS record setting         |                    |                      |  |
|                                                        | Name                      | Value              | Comment              |  |
|                                                        | name server(1)            |                    | 255 letters[max]     |  |
|                                                        | name server(2)            |                    | 255 letters[max]     |  |
|                                                        | name server(3)            |                    | 255 letters[max]     |  |
|                                                        |                           |                    |                      |  |

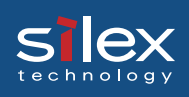

#### The required items are as follows.

|       | Item |                             | Explanation                                                                                                    | Factory<br>Default |  |  |
|-------|------|-----------------------------|----------------------------------------------------------------------------------------------------|--------------------|--|--|
|       |      | DNS Server<br>Type          | Master/Slave DNS server function.                                                                                                    | master             |  |  |
|       |      | File Name                   | Display zone file name. (cannot configure)                                                                                                    | -                  |  |  |
|       |      | Master Server<br>(1)-(3)    | Setting the address of master server. The address must be 4 numbers, each between 0-255 (eg. 192.168.100.10).                                                                                                    | 0.0.0.0            |  |  |
|       |      | SOA Record Setting          |                                                                                                    |                    |  |  |
|       |      | Primary<br>Master Server    | Setting the name of primary server. The name must be<br>characters of domain format divided by ".".                                                                                                    | -                  |  |  |
|       |      | Manager<br>(Mail Address)   | Setting the address of manager. The name must be<br>characters of domain format divided by ".".                                                                                                    | -                  |  |  |
|       |      | TTL (sec)                   | Setting the default TTL (sec). This value means the longest time of an IP packet's existence.                                                                                                    | 10,800             |  |  |
| ver   | Zone | Serial Number               | Setting the serial number applied by zone data. Whenever it<br>updates zone data, it is necessary to make it increase.                                                                                                    | 1                  |  |  |
| NS Se |      | Reflesh Time<br>(min)       | Setting the interval time which slave confirms whether zone data is the latest. (sec)                                                                                                    | 10,800             |  |  |
| D     |      | Retry Time<br>(sec)         | Setting the interval time which slave retrys access to master. (sec)                                                                                                    | 3,600              |  |  |
|       |      | Expire (sec)                | Seting the limit which slave repeals zone data (sec). In case<br>of it passes the set-up time, when slave can not access to<br>master, slave will repeal zone data.                                                                                            | 3,600,000          |  |  |
|       |      | Nagative Cache<br>TTL (sec) | Setting the nagative cache TTL (sec). This value is applied to<br>negative reply from any name server has the authority over<br>a zone.                                                                                                    | 86,400             |  |  |
|       |      | NS Record Settin            | ng                                                                                                    |                    |  |  |
|       |      | Name Server<br>(1)-(3)      | Setting the name of name server set up to NS record of zone data file. The characters of host name must be only alphabet (a-z), number (0-9), and hyphen (-).                                                                                                  |                    |  |  |
|       |      | MX Record Setti             | ng                                                                                                    |                    |  |  |
|       |      | Mail Server<br>(1)-(3)      | Setting the mai server name and preference value which set<br>up to MX record of zone data file. A priority becomes high, so<br>that a preference value is small. The characters of host<br>name must be only alphabet (a-z), number (0-9), and hyphen<br>(-). | -                  |  |  |

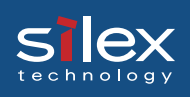

|            | Item         |                             | Explanation                                                                                                    | Factory<br>Default |  |
|------------|--------------|-----------------------------|----------------------------------------------------------------------------------------------------|--------------------|--|
|            |              | A Record Setting            |                                                                                                    |                    |  |
| DNS Server | Zone         | A Record<br>(1)-(20)        | Setting the host name and IP address which set up to A record of zone data file. The characters of host name must be only alphabet (a-z), number (0-9), and hyphen (-). The address must be 4 numbers, each between 0-255 (eg. 192.168.100.10). | -                  |  |
|            |              | CNAME Record                | Setting                                                                                                    |                    |  |
|            |              | CNAME Record<br>(1)-(10)    | Setting the host name and alias which set up to CNAME record of zone data file. The characters of host name must be only alphabet (a-z), number (0-9), and hyphen (-).                                                                          | -                  |  |
|            | Reverse Zone | Primary<br>Master Server    | Setting the name of primary server. The name must be characters of domain format divided by ".".                                                                                                    | -                  |  |
|            |              | Manager<br>(Mail Address)   | Setting the address of manager. The name must be characters of domain format divided by ".".                                                                                                    | -                  |  |
|            |              | TTL (sec)                   | Setting the default TTL (sec). This value means the longest time of an IP packet's existence.                                                                                                    | 10,800             |  |
|            |              | Serial Number               | Setting the serial number applied by zone data. Whenever it<br>updates zone data, it is necessary to make it increase.                                                                                                    | 1                  |  |
|            |              | Reflesh Time<br>(sec)       | Setting the interval time which slave confirms whether zone data is the latest. (sec)                                                                                                    | 10,800             |  |
|            |              | Retry Time<br>(sec)         | Setting the interval time which slave retrys access to master. (sec)                                                                                                    | 3,600              |  |
|            |              | Expire (sec)                | Seting the limit which slave repeals zone data (sec). In case<br>of it passes the set-up time, when slave can not access to<br>master, slave will repeal zone data.                                                                             | 3,600,000          |  |
|            |              | Negative Cache<br>TTL (sec) | Setting the nagative cache TTL (sec). This value is applied to<br>negative reply from any name server has the authority over<br>a zone.                                                                                                    | 86,400             |  |
|            |              | NS Record Settin            | ng                                                                                                    |                    |  |
|            |              | Name Server<br>(1)-(3)      | Setting the name of name server set up to NS record of zone data file. The characters of host name must be only alphabet (a-z), number (0-9), and hyphen (-).                                                                                   | -                  |  |
|            |              | PTR Record Setting          |                                                                                                    |                    |  |
|            |              | PTR Record<br>(1)-(20)      | Setting the mai server name and preference value which set<br>up to PTR record of zone data file. The characters of host<br>name must be only alphabet (a-z), number (0-9), and hyphen<br>(-).                                                  | -                  |  |

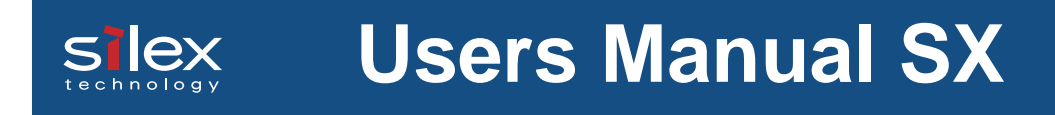

### 6. Submit DNS server configuration.

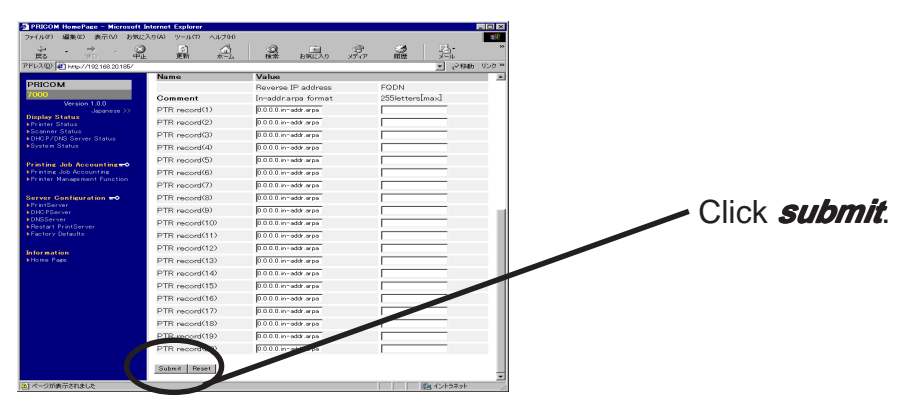

**7.** Finish configuration of DNS server. You can use PRICOM as DNS server.